基于应激-素质模型的心理健康教育大数据平台

## <u>手机登录方式</u>

提示:由于服务器暂时未开放外网,使用时需将手机通过 VPN 或无线网接入校园网。

一、安卓系统的手机

用户通过<u>手机浏览器扫描</u>下述二维码,下载 APP,安装即可。

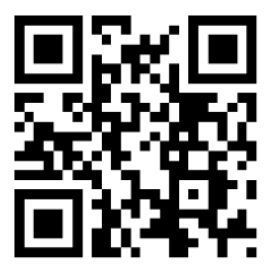

## 二、苹果手机

用户可通过微信,扫描下面的二码,打开软件,之后按下述步骤操作即可顺利在手机桌面上 创建快捷图标,方便用户使用。

(1) "识别下图中二维码",即可打开软件。

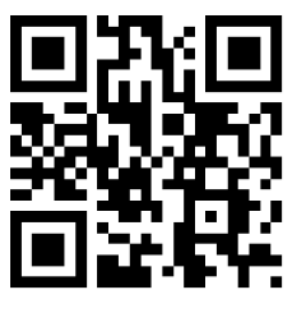

(2) 通过微信打开软件后,点击屏幕右上角"…"图标,如下图:

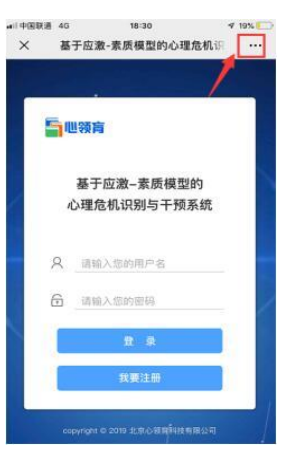

(3) 选择"在 Safari 中打开",如下图

| × | 基于应 | 18<br>激-素质様             | 31<br>【型的心】          | 里危机识     |                |
|---|-----|-------------------------|----------------------|----------|----------------|
|   |     |                         |                      |          |                |
|   |     |                         |                      |          |                |
|   | 司吧领 | 南                       |                      |          |                |
|   | 21  | 王应激1                    | <b>表所模</b> 石         | 四前句      |                |
|   | 心理  | 危机识别                    | 川与干预                 | 系统       |                |
|   |     |                         |                      |          |                |
|   |     |                         |                      |          |                |
|   | -   | 11/11/2010 100.21       | 4 191 123 <b>1</b> 1 |          |                |
|   | 0   | 1977 H 193.27           |                      |          |                |
|   |     | 678716 193.21<br>9<br>9 |                      | Elaster# | 10<br>10       |
|   |     |                         |                      |          |                |
|   |     |                         |                      |          | )<br>Ban<br>Aa |

(4)用 Safari 打开软件后,点击屏幕下方"箭头"图标,如下图:

| יר | 出领育                       |
|----|---------------------------|
| 4  | 基于应激素质模型的<br>\>理危机识别与干预系统 |
| R  | 请输入您的用户名                  |
| Î  | 请输入您的密码                   |
|    | E #                       |
| 0  | 我要注意                      |

(5) 点击"箭头"图标后,再点击"添加到主屏幕"按钮,如下图:

| 5        | 心领育                   |            |           |        |
|----------|-----------------------|------------|-----------|--------|
|          | 基于应                   | 激-素质相      | 莫型的       |        |
| 0        | <b>周空投送,</b> 轮:<br>후, | 2.以打开无法局场  | 网机篮守未通过") | 12R3'A |
| -        |                       | -          | -         | 92     |
|          |                       |            |           |        |
| 9.2      | 815                   |            | nuni.se   | 12 (A  |
| 98<br>95 |                       | *<br>===== | nunjas    | 83     |

(6)点击"添加到主屏幕"按钮后,在弹出页面上点击"添加"按钮,即可。

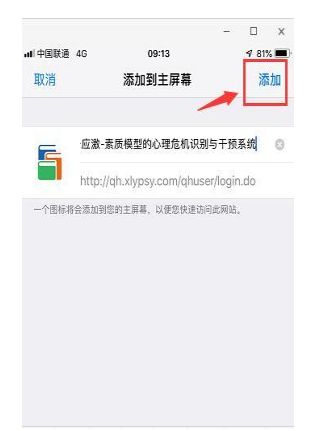

(7)通过上述 6 步即可将软件在手机主屏幕上建立快捷图标,日后使用时,可直接点击新 建的图标即可。

附: 电脑访问软件地址如下:

http://myjj.xlypsy.com/user/login.do